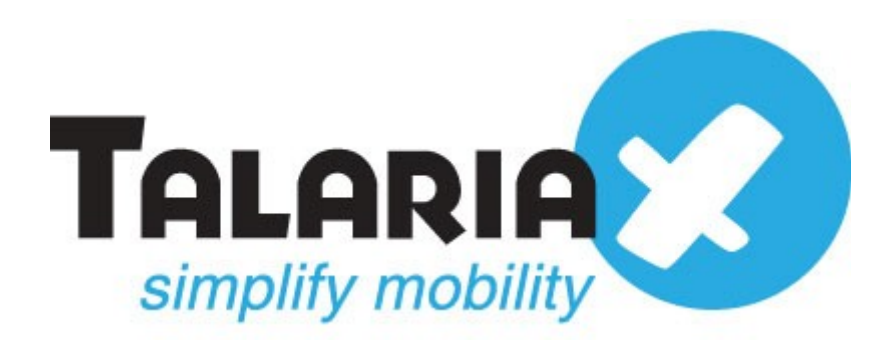

# Integration with sendQuick Alert Plus and WhatsUpGold 2017 Guide

Prepared by

## TalariaX Pte Ltd

76 Playfair Road #08-01 LHK2 Singapore 367996 Tel: 65-62802881 Fax: 65-62806882

# Integration with sendQuick Alert Plus and WhatsUpGold Guide

# **1.0 INTRODUCTION**

This document is prepared as a guide to integrate with sendQuick Alert Plus and WhatsUpGold to send SMS.

There are three different ways to send alert messages from WhatsUpGold to sendQuick appliance. You can use one of the following methods.

- Send alerts to sendQuick appliance using CURL program(Command Line).
- Send Email to sendQuick
- Send Syslog trap to sendQuick

# 2.0 Send alerts to sendQuick appliance using CURL program

The sendQuick will receive alerts from WhatsUpGold and convert to SMS.

Please follow the steps below

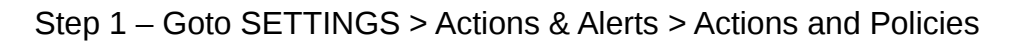

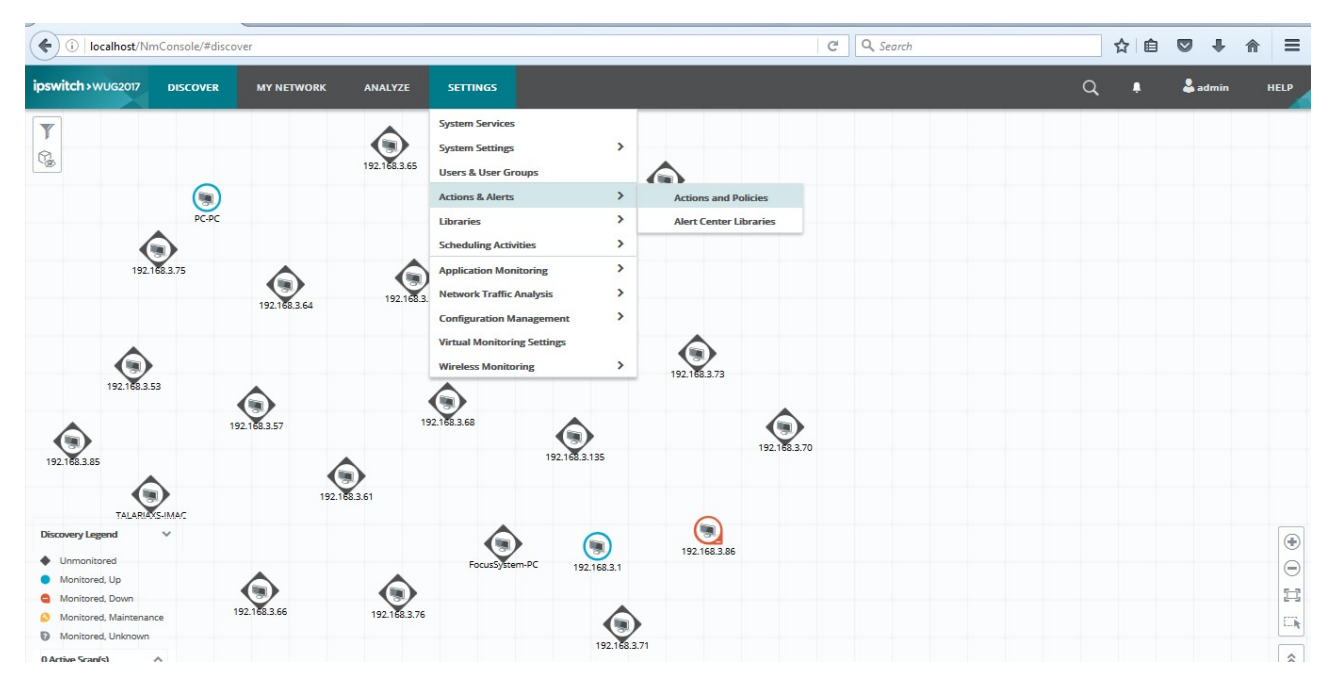

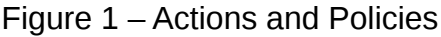

Step 2 – To add the Program Action, goto 'Action Library' and click on '+' sign.

| ipsw             | vitch > WUG2017      | DISCOVER       | MY NETWORK   | ANALYZE      | SETTINGS    |           |  |
|------------------|----------------------|----------------|--------------|--------------|-------------|-----------|--|
|                  | Active Script Action | L              |              |              |             |           |  |
| ۵.               | Beeper Action        |                |              |              |             |           |  |
|                  | Configuration Mana   | agement Action |              |              |             |           |  |
|                  | E-mail Action        |                |              |              |             |           |  |
| - 9 <sup>6</sup> | Log To Text File     |                |              |              |             |           |  |
| . 🐂              | Pager Action         |                |              |              |             |           |  |
| -                | PowerShell           |                |              |              |             |           |  |
|                  | Program Action       |                |              |              |             |           |  |
| - 5              | Service Restart Acti | on             |              |              |             |           |  |
| <b>90</b>        | SMS Action           |                |              |              |             |           |  |
| -                | SMS Direct           |                |              |              |             |           |  |
| - B.             | SNMP Set             |                |              |              |             |           |  |
| ۹,               | Sound Action         |                |              |              |             |           |  |
|                  | SSH Action           |                |              |              |             |           |  |
| =                | Syslog Action        |                |              |              |             |           |  |
| -                | Text to Speech Act   | on             |              |              |             |           |  |
| - 🔍              | VMware               |                |              |              |             |           |  |
| ۹,               | Web Alarm            |                |              |              |             |           |  |
| 6                | Windows Event Log    |                |              |              |             |           |  |
| +                | × 4 🛍                |                |              |              |             |           |  |
|                  | CURL                 | Default Web    | Email to SMS | Sound-Dowm20 | Sound-Down5 | Sound-Up5 |  |
|                  |                      | Alarm          |              |              |             |           |  |

Figure 2 – Add Program Action

Step 3 – Download and install curl program in your computer. Type the following as shown in Figure 3.

#### **Program file name:**

C:\Program Files\curl\bin\curl.exe

#### Working patch:

C:\Program Files\curl\bin\

#### **Program arguments:**

--data-urlencode "tar\_num=91234567" --data-urlencode "tar\_msg=%Device.HostName, %System.Date, %Device.State" <u>http://192.168.1.56/cmd/system/api/sendsms.cgi</u>

(http://<sendQuickIP/host+domain)/cmd/system/api/sendsms.cgi)

# Strictly Private and Confidential

| <u> </u>                                                                                                    |                                                                                                    |               |                    |             |                                           |
|----------------------------------------------------------------------------------------------------|----------------------------------------------------------------------------------------------------|---------------|--------------------|-------------|-------------------------------------------|
|                                                                                                    | Switch > WUG2017 DISCOVER MY NETWORK ANALYZE SETTINGS      Anne:   Loton Policies   Mane: CURL   Joan SMS CURL Barrier Action   Joan SMS CURL Bagription:   Joan SMS CURL Bagription:   Joan SMS CURL Bagription:   Joan SMS CURL Program Action   Curls    Loton Ibrary CiProgram Files\curl\bin\curl.exe   Working path: C:Program Files\curl\bin\curl.exe   Working path: C:Program Files\curl\bin\curl.exe   Working path: C:Program files\curl\bin\curl.exe   Working path: C:Program files\curl\bin\curl.exe   Working path: C:Program files\curl\bin\curl.exe   Working path: C:Program files\curl\bin\curl.exe   Working path: C:Program files\curl\bin\curl.exe   Working path: C:Program files\curl\bin\curl.exe   Working path: C:Program files\curl\bin\curl.exe   Working path: C:Program files\curl\bin\curl.exe |               |                    |             |                                           |
| Actions and Po                                                                                                    |                                                                                                    |               |                    |             |                                           |
| Action Policies                                                                                                    |                                                                                                    |               |                    |             |                                           |
|                                                                                                    |                                                                                                    |               |                    |             | Edit Program Action                       |
| Name                                                                                                    |                                                                                                    |               |                    |             | Name-                                     |
| Down SMS CURL                                                                                                    |                                                                                                    |               |                    |             |                                           |
| Notification Policy                                                                                                    |                                                                                                    |               |                    |             | CORE                                      |
| down sms email                                                                                                    |                                                                                                    |               |                    |             | De <u>s</u> cription:                     |
|                                                                                                    |                                                                                                    |               |                    |             | Program Action                            |
|                                                                                                    |                                                                                                    |               |                    |             | Program file name:                        |
|                                                                                                    |                                                                                                    |               |                    |             | C:\Program Files\curl\bin\curl.exe        |
|                                                                                                    |                                                                                                    |               |                    |             | Working path:                             |
| Action Library                                                                                                    |                                                                                                    |               |                    |             | c:\Program Files\quid\bin\                |
| According to the second second s |                                                                                                    |               |                    |             |                                           |
| +/00                                                                                                    |                                                                                                    |               |                    |             | Program <u>a</u> rguments:                |
|                                                                                                    |                                                                                                    |               |                    |             | -data-urlencode "tar_num=91072730"data-ur |
| •                                                                                                    | (())                                                                                                    |               |                    |             |                                           |
|                                                                                                    | Default Web                                                                                                    | Email to SMS  | Sound-Down20       | Sound-Down5 | OK Cancel                                 |
| CONL                                                                                                    | Alarm                                                                                                    | STORE OF STOL | John Some Some Log | John County |                                           |

Figure 3 – Program and Action

Step 4 – Add New Action Policy by clicking on '+' sign.

Select an action from the Action Library : CURL Execute the action on the following state change: Down

| Actions and Pol                                                                                                    |                      |              |              |                                           |
|----------------------------------------------------------------------------------------------------|----------------------|--------------|--------------|-------------------------------------------|
| Action Policies                                                                                                    |                      |              |              | (                                         |
| +/=@                                                                                                    |                      |              |              | Action Builder                            |
| Name                                                                                                    |                      |              |              | Select an action from the Action Library: |
|                                                                                                    |                      |              |              |                                           |
| Notification Policy                                                                                                    |                      |              |              | Default Web Alarm ge:                     |
| down sms email                                                                                                    |                      |              |              | Email to SMS<br>Sound-Down20              |
|                                                                                                    |                      |              |              | Sound-Down5                               |
|                                                                                                    |                      |              |              | Sound-Up5                                 |
|                                                                                                    |                      |              |              | Blackout Schedule                         |
| Action Library                                                                                                    |                      |              |              | Repeat action:                            |
| +/20                                                                                                    |                      |              |              | Repeat every: minutes -                   |
| ipswitch > WUG2007       DISCOVER       MY METWORK       AMALYZE       SETTINGS         Actions and Policies <ul> <li>Action Policies</li> <li>Image: Curl</li> <li>Northication Policy</li> <li>Odown sms email</li> </ul> <ul> <li>Action Builder</li> <li>Select an action from the Action Library:</li> <li>Curl</li> <li>Defuelt Web Alarm</li> <li>Brail to SMS</li> <li>Sound-Down20</li> <li>Sound-Down20</li> </ul> |                      |              |              |                                           |
| CURL                                                                                                    | Default Web<br>Alarm | Email to SMS | Sound-Down20 | Sound-Down5 Sound-Up5                     |
|                                                                                                    |                      |              | Figure 4     | – Action Policy                           |

WhatsUp Gold triggered alert to sendQuick appliance when the monitored device was down.

| ipswitch > WUG2017 DISCOVER | MY NETWORK | ANALYZE SETTINGS | Q 🖡 🌲 admir                   | HELP     |
|-----------------------------|------------|------------------|-------------------------------|----------|
| Ago Catom My Network        | ork        |                  | ► Group Membership            | ≡' 🛱<br> |
|                             |            | 192.168.3.86     | Credentals - 0<br>192.168.3.1 | •        |

### Figure 5

The sendQuick appliance received the alert from WhatsUpgold and converted to SMS. We do not need to do any configuration in sendQuick SMS gateway for it.

| (i) 192.168.1.56/appliance/usagelog.ph                                                                                                    | p                                                                                              | C <sup>d</sup> Q, Search                                                                                                    | ☆ 自 ♥ ♣ 余                                        |
|----------------------------------------------------------------------------------------------------|------------------------------------------------------------------------------------------------|----------------------------------------------------------------------------------------------------|--------------------------------------------------|
| Account:                                                                                                    | sendQuick® AlertPlus Server Admin                                                              | English                                                                                                    | <ul> <li>ウ Shutdown CRestart ● Logout</li> </ul> |
| admin                                                                                                    | Usage Logs > SMS Sent (Outbox)                                                                 |                                                                                                    |                                                  |
| 🚯 Dashboard                                                                                                    |                                                                                                |                                                                                                    |                                                  |
| ■ Server Setup >                                                                                                    | Search From 19/10/2016 To 19/10/2016                                                           |                                                                                                    |                                                  |
| □ Messaging Setup >                                                                                                    | Show 100 v records                                                                             | C Q Search A A A C C Q Search C C Copyright © 2002-2016, TalariaX Pte Ltd, Singapore. All Rights Reserved. Wed, 19 Oct 2016 15:06 |                                                  |
| Account:       English       © Shutdown       CRestant       © Logut         admin       Usage Logs       SMS Sent (Outbox)       Usage Logs       Search       Image Logs       Search       Image Logs |                                                                                                |                                                                                                    |                                                  |
| ▼ Filter Rules >                                                                                                    | 1         19/10/2016         15:05:18         19/10/2016         15:05:20         192.168.3.84 | 91072730 PC-PC, October 19, 2016, Do                                                                                              | wn 357784041649409 9                             |
| Network Monitor                                                                                                    | Save CSV Save Excel Refresh                                                                    |                                                                                                    | Empty Outbox Delete                              |
| Security Setup                                                                                                    |                                                                                                |                                                                                                    | Conviewe de Newi                                 |
| & Password Management                                                                                                    | Showing 1 to 1 of total 1 records                                                              |                                                                                                    | Previous T INEXL                                 |
| 😵 Backup & Diagnostic >                                                                                                    |                                                                                                | Copyright © 2002-2016, TalariaX Pte Ltd, Singapore.                                                                               | All Rights Reserved. Wed, 19 Oct 2016 15:06      |
| 🏼 Usage Logs 🛛 👻                                                                                                    |                                                                                                |                                                                                                    |                                                  |
| SMS Sent (Outbox)                                                                                                    |                                                                                                |                                                                                                    |                                                  |
| Sqoope Message Log                                                                                                    |                                                                                                |                                                                                                    |                                                  |
| SMS Queue                                                                                                    |                                                                                                |                                                                                                    |                                                  |
| SMS Inbox                                                                                                    |                                                                                                |                                                                                                    |                                                  |
| Unsent SMS                                                                                                    |                                                                                                |                                                                                                    |                                                  |

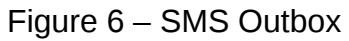

# 3.0 Send Email to sendQuick

When the monitored device is down, WhatsUpGold will email to sendquick sms gateway.

Step 1 - To add the Email Action, goto 'Action Library' and click on '+' sign.

| ipsw           | itch > WUG2017       | DISCOVER             | MY NETWORK   | ANALYZE      | SETTINGS    |           |  |
|----------------|----------------------|----------------------|--------------|--------------|-------------|-----------|--|
| <u> </u>       | Active Script Action | 1                    |              |              |             |           |  |
| ٦.             | Beeper Action        |                      |              |              |             |           |  |
| ۰              | Configuration Mana   | agement Action       |              |              |             |           |  |
| 5              | E-mail Action        |                      |              |              |             |           |  |
| 2 <sup>6</sup> | Log To Text File     |                      |              |              |             |           |  |
|                | Pager Action         |                      |              |              |             |           |  |
|                | PowerShell           |                      |              |              |             |           |  |
|                | Program Action       |                      |              |              |             |           |  |
| - 9            | Service Restart Acti | on                   |              |              |             |           |  |
| <b>9</b>       | SMS Action           |                      |              |              |             |           |  |
| -              | SMS Direct           |                      |              |              |             |           |  |
| ۰.             | SNMP Set             |                      |              |              |             |           |  |
| ۹,             | Sound Action         |                      |              |              |             |           |  |
| -              | SSH Action           |                      |              |              |             |           |  |
| -              | Syslog Action        |                      |              |              |             |           |  |
| -              | Text to Speech Act   | ion                  |              |              |             |           |  |
|                | VMware               |                      |              |              |             |           |  |
| - 0            | Web Alarm            |                      |              |              |             |           |  |
| - 📾            | Windows Event Log    | 1                    |              |              |             |           |  |
| +              | / 🔁 🛍                |                      |              |              |             |           |  |
|                |                      |                      |              |              |             |           |  |
|                | CURL                 | Default Web<br>Alarm | Email to SMS | Sound-Down20 | Sound-Down5 | Sound-Up5 |  |

Step 2 -

Figure 7 – Adding Email Action

SMTP Server: 192.168.1.56 (put the ip address of sendQuick device. we use sendQuick sms gateway as smtp)

Port 25

Mail to: <u>alert@alertplus77.talariax.com</u> (<u>anyname@sendQuick</u> host name + domain)

Mail from: WhatsUpGold@YourDomain.com

## Strictly Private and Confidential

|                                            | SETTINGS                                                                                                    |          |
|--------------------------------------------|----------------------------------------------------------------------------------------------------|----------|
| ctions and Policies                        | Edit Email Action                                                                                                    | X ©<br>م |
| ction Policies                             | Email to SMS                                                                                                    |          |
| lame<br>own Email-to-SMS                   | Description:<br>E-mail Action                                                                                                    |          |
| ction Library<br>CURL Default Web<br>Alarm | Configuration<br><u>S</u> MTP Server:<br>192.168.1.56<br>Port:<br>25<br>Timegut (sec):<br>30<br>Mail fo:<br>alert@alertplus77.talariax.com<br>Mail from:<br>WhatsUpGold@YourDomain.com | E        |

# Figure 8 – Email Configuration

# Step 3 - Email Contact

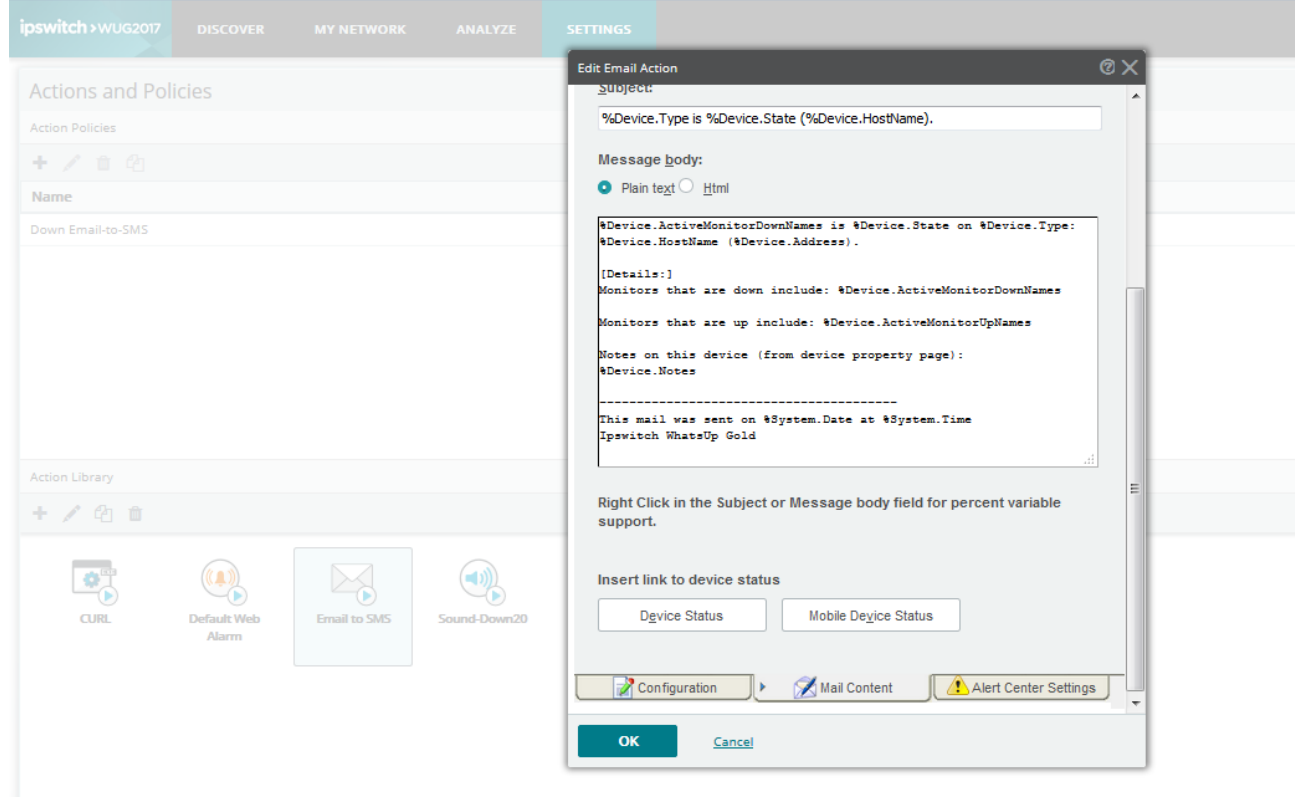

## Figure 9 – Edit Email Contact

#### Step 4 - Email Action

| pswitch > WUG2017 DISCOVER |              |              |                         |               |            |
|----------------------------|--------------|--------------|-------------------------|---------------|------------|
| Actions and Policies       |              |              |                         |               |            |
| Action Policies            |              |              |                         |               |            |
| +/=0                       |              | Actio        | n Ruilder               |               | ØΥ         |
| Name                       |              | Actio        | n builder               |               | <b>•</b> ~ |
| Device Secold to SMS       |              | Selec        | t an action from the Ac | tion Library: |            |
|                            |              | Emai         | to SMS                  | -             | •          |
|                            |              | CUR          | L                       |               | <b>10</b>  |
|                            |              | Defa         | ult Web Alarm           |               | ge.        |
|                            |              | Sour         | nd-Down20               |               |            |
|                            |              | Sour         | nd-Down5                |               |            |
|                            |              | Sour         | nd-Up5                  |               |            |
|                            |              |              |                         |               |            |
|                            |              |              | Blackout Schedule       |               |            |
| Action Library             |              | Repe         | at <u>a</u> ction: 🔲    |               |            |
| +/00                       |              | Repe         | at every: minute        | S 👻           |            |
|                            |              |              | OK <u>Cancel</u>        |               |            |
| CURL Default Web<br>Alarm  | Email to SMS | Sound-Down20 | Sound-Down5             | Sound-Up5     |            |

Figure 10 – Adding 'Email to SMS' in Action Policies

Step 5 - Create the Filter rule in sendQuick. The sms gateway will trigger SMS when the created rule was matched.

| (i) 192.168.1.56/appliance/mailfilter.                                                                                                    | php C Q Search ☆ 自 ♥ ↓ 余 :                                                                                                    |  |  |  |  |  |
|----------------------------------------------------------------------------------------------------|----------------------------------------------------------------------------------------------------|--|--|--|--|--|
| Account:                                                                                                    | SendQuick <sup>®</sup> AlertPlus Server Admin English 🔍 © Shutdown @Restart @Logout                                                                                                    |  |  |  |  |  |
| • ① 192.168.1.56/appliance/mailfilter.php                                                                                                    |                                                                                                    |  |  |  |  |  |
| 🚳 Dashboard                                                                                                    |                                                                                                    |  |  |  |  |  |
| Image: Second Second Secon |                                                                                                    |  |  |  |  |  |
| admin       Filter Rules > Email Filter                                                                                                    |                                                                                                    |  |  |  |  |  |
| ⊖ Modem Setup >                                                                                                    | No * Filter Name © To © From © Subject © Message © Priority © Date Created © Match Alert                                                                                                    |  |  |  |  |  |
| ▼ Filter Rules                                                                                                    | Show     10     records     Search:       No     Filter Name     To     From © Subject     Message     Priority     Date Created     Match     Alert       No     Add New Record     Image: Comparison of the Created     Image: Comparison of the Create |  |  |  |  |  |
| Email Filter                                                                                                    | Add New Record Delete                                                                                                    |  |  |  |  |  |
| SNMP Trap Filter                                                                                                    | Showing 0 records Previous Next                                                                                                    |  |  |  |  |  |
| Syslog Filter                                                                                                    | Email Forwarding Message Time Buffer                                                                                                    |  |  |  |  |  |
| 므 Network Monitor >                                                                                                    |                                                                                                    |  |  |  |  |  |
| Image: Second Second Seco  | Copyright © 2002-2016, TalariaX Pte Ltd, Singapore. All Rights Reserved. Wed, 19 Oct 2016 16:05                                                                                                    |  |  |  |  |  |
| A Password Management                                                                                                    |                                                                                                    |  |  |  |  |  |

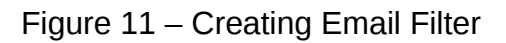

# Step 6 – Filter by 'To' field

| (i) 192.168.1.56/appliance/mailfilter. | ohp                              |                              | C <sup>e</sup> Q Search | ☆□                                 |                |
|----------------------------------------|----------------------------------|------------------------------|-------------------------|------------------------------------|----------------|
| Account:                               | send Quick® AlestPlu             | s Server Admin               | Engli                   | sh 🔽 🖱 Shutdown 🥃 Res              | tart 🕒 Logout  |
| admin                                  | Filter Rules > Add Mail Filter R | ule                          | ×                       |                                    | 5              |
| 🚳 Dashboard                            | Filter Name                      | MailEilterEorWhateLInCold    |                         |                                    |                |
| Server Setup >                         | Show 10                          |                              |                         | Search:                            |                |
| □ Messaging Setup >                    | Mail To 🕅                        | olate@eletelue77teleriex.com |                         |                                    |                |
| 🖨 Modem Setup >                        | No *                             | alen@alenplus/r.talanax.com  | ( +                     | Date Created                       | Alert          |
| ▼ Filter Rules ~                       |                                  |                              |                         |                                    |                |
| Email Filter                           | Mail From                        |                              |                         |                                    | Delete         |
| SNMP Trap Filter                       | Showing 0 re                     |                              |                         | Pre                                | vious Next     |
| Syslog Filter                          |                                  |                              |                         |                                    |                |
| □ Network Monitor >                    | Subject 🗌                        |                              |                         |                                    |                |
| ▲ Security Setup >                     |                                  |                              | Singap                  | oore. All Rights Reserved. Wed, 19 | Oct 2016 16:05 |
| ♣ Password Management >                |                                  |                              |                         |                                    |                |
| 🏶 Backup & Diagnostic 💦 🔸              | Message 🗐                        |                              |                         |                                    |                |
| Luu Usage Logs >                       |                                  |                              |                         |                                    |                |
| ✗ System Test Tools →                  |                                  |                              |                         |                                    |                |
| SMS Specifications >                   | Match Mode                       | ○ ALL                        |                         |                                    |                |

Figure 12 – Creating Email Filter

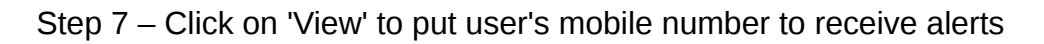

| (i) 192.168.1.56/appliance/mailfilter                                                                                                    | .php                                                                                                    |                                                                                                    |                                |         |                | C <sup>d</sup> Q Search |                  |                          | ☆ 自         |             | <b>}</b> ∧ | =   |
|----------------------------------------------------------------------------------------------------|----------------------------------------------------------------------------------------------------|----------------------------------------------------------------------------------------------------|--------------------------------|---------|----------------|-------------------------|------------------|--------------------------|-------------|-------------|------------|-----|
| Account:                                                                                                    | senc                                                                                                    | dQuick® AlertPl                                                                                                    | us Server Admin                |         |                |                         | Englist          | ා 💌 එ Shutdov            | vn ∂CRes    | tart 🕒      | Logout     | t - |
| uumm                                                                                                    | LS6/applance/mailfilter,php     LS6/applance/mailfilter,php     LS6/applance/mailfilter,php< |                                                                                                    |                                |         |                |                         |                  |                          |             |             |            |     |
| Dashboard                                                                                                    |                                                                                                    |                                                                                                    |                                |         |                |                         |                  |                          |             |             |            | n   |
| Server Setup >                                                                                                    | Show                                                                                                    | Show 10 records       Search:         Search:         No * Filter Name * To * From * Subject * Message * Priority * Date Created * Match       Alert       Image: Colspan="4">Image: Colspan="4">Image: Colspan="4">Image: Colspan="4">Image: Colspan="4">Image: Colspan="4">Image: Colspan="4">Image: Colspan="4">Image: Colspan="4">Image: Colspan="4">Image: Colspan="4">Image: Colspan="4">Search:         No * Filter Name * To * From * Subject * Message * Priority * Date Created * Match       Alert       Image: Colspan="4">Image: Colspan="4">Image: Colspan="4" Image: Colspan="4" Image: Colspa= |                                |         |                |                         |                  |                          |             |             |            |     |
| Messaging Setup >                                                                                                    |                                                                                                    | Image: Server Admin       English       © Shutdown       © Restart       © Log         er Rules       Email Filter         Show       10       © records       Search:                                                                                                    |                                |         |                |                         |                  |                          |             |             |            |     |
| 🖨 Modem Setup 🔹 👌                                                                                                    | No 1                                                                                                    | Filter Name 🗢                                                                                                    | To 🗢                           | From \$ | Subject 🗢      | Message 🗢               | Priority 🖨       | Date Created             | Match       | Alert       |            |     |
| ▼ Filter Rules ~                                                                                                    | 1                                                                                                    | MailFilterForWhatsUpGold                                                                                                    | alert@alertplus77.talariax.com |         |                |                         | 5                | 19/10/2016               | Any         | <u>View</u> |            |     |
| Email Filter                                                                                                    | Add                                                                                                    | d New Record                                                                                                    |                                |         |                |                         |                  |                          |             | De          | lete       | E   |
| SNMP Trap Filter                                                                                                    | Showi                                                                                                    | ng 1 to 1 of total 1 records                                                                                                    |                                |         |                |                         |                  |                          | Previous    | 1 1         | Vext       |     |
| Syslog Filter                                                                                                    |                                                                                                    |                                                                                                    |                                |         |                |                         |                  |                          |             |             |            |     |
| Show 10     Modern Setup     Modern Setup     Modern Setup     T Filter Rules     T Filter Rules     Show     Show <td< th=""><th></th></td<> |                                                                                                    |                                                                                                    |                                |         |                |                         |                  |                          |             |             |            |     |
| Security Setup                                                                                                    | nin English @ O Shuddown @ Restart @ Logout     nin     Nahoard     asabboard     asabboard     asabcoard     asabcoard     asabcoard     asabcoard     asabcoard     asabcoard                                                                                                    |                                                                                                    |                                |         |                |                         |                  |                          |             |             |            |     |
| A Password Management                                                                                                    |                                                                                                    |                                                                                                    |                                | Cob     | yngin © 2002-2 | oro, ruidilaA r u       | e eta, olingapoi | io. 7 in Fugilia Reactiv | ou. weu, it | 000 201     | 5 10.05    |     |
| 😵 Backup & Diagnostic 💦 👌                                                                                                    | <image/>                                                                                                    |                                                                                                    |                                |         |                |                         |                  |                          |             |             |            |     |

Figure 13 – Creating Email Filter

## Step 8 - Click on 'Add new record'

| Account:                    | sendQuick® AlertPlus Server Admin |                                   |                   |                     |                   |               | • U   | Shutdown  | C Restar | t 🕒 Log |
|-----------------------------|-----------------------------------|-----------------------------------|-------------------|---------------------|-------------------|---------------|-------|-----------|----------|---------|
| admin                       | Filter Rules                      | Rules > Email Filter > View Alert |                   |                     |                   |               |       |           |          |         |
| 🚱 Dashboard                 |                                   |                                   |                   |                     |                   |               |       |           |          |         |
| I Server Setup →            |                                   |                                   |                   | Email               | Filter Rules      |               |       |           |          |         |
| Messaging Setup >           |                                   |                                   | Filter Name       | MailFilterForWhats  | UpGold            |               |       |           |          |         |
| ⊟ Modem Setup >             |                                   |                                   | Mail To           | alert@alertplus77.t | alariax.com       |               |       |           |          |         |
| ▼ Filter Rules              |                                   |                                   | Mail From         |                     |                   |               |       |           |          |         |
| Email Filter                |                                   |                                   | Subject           |                     |                   |               |       |           |          |         |
| SNMP Tran Filter            |                                   |                                   | Message           |                     |                   |               |       |           |          |         |
| Cueles Filter               |                                   |                                   | Match Mode        | ANY                 |                   |               |       |           |          |         |
| Sysiog Filter               |                                   |                                   |                   |                     |                   |               |       |           |          |         |
| 므 Network Monitor >         | Show                              | 10 • records                      |                   |                     |                   |               | Searc | 1:        |          |         |
| Security Setup              |                                   | Ale                               | rt SMS            | Aler                | Email             |               |       |           |          |         |
| د Password Management ،     | No 🗖                              | Manual Input 🗘                    | Phone Book User 🗢 | Manual Input 🗢      | Phone Book User 🗢 | Alert Message | R¢    | E 🌣 🛛 Rpt | e Edit   |         |
| 🕫 Backup & Diagnostic 💦 👌 👌 |                                   |                                   |                   | No data av          | ilable in table   |               |       |           |          |         |
| Juil Usage Logs >           | Add N                             | lew Record                        |                   |                     |                   |               |       |           | Dele     | te      |

Figure 14 – Add New Record

## Step 9 – Put mobile numbers

| (i) 192.168.1.56/appliance/editalert.php |                                         |                    | C                              | Q Search                     | ☆ 自 ♥ ♣ 俞                       |
|------------------------------------------|-----------------------------------------|--------------------|--------------------------------|------------------------------|---------------------------------|
| Account:                                 | sendQuick® AlertPlus                    | Server Adm         | nin                            | English                      | 💌 🕑 Shutdown 🧭 Restart 😁 Logout |
| admin                                    | Filter Rules > Email Filter > View Aler | t > Add Alert      |                                |                              |                                 |
| 🖚 Dashboard                              |                                         |                    |                                |                              |                                 |
| I Server Setup >                         |                                         |                    | Email Filter Rules             |                              |                                 |
| Messaging Setup >                        |                                         | Filter Name        | MailFilterForWhatsUpGold       |                              |                                 |
| 🖴 Modem Setup 🔷 🔸                        |                                         | Mail To            | alert@alertplus77.talariax.com |                              |                                 |
| ▼ Filter Rules                           |                                         | Mail From          |                                |                              |                                 |
| Email Filter                             |                                         | Subject            |                                |                              |                                 |
| SNMP Trap Filter                         |                                         | Message            |                                |                              |                                 |
| Svslog Filter                            |                                         | Match Mode         | ANY                            |                              |                                 |
| Network Monitor                          | Alert Message ASCII Text (              | ISO-8895-1) 👻      | The default me                 | ssage is: xFRx:xSUBx:xM      | SGx where:                      |
| A Socurity Sotup                         | xFRxxSUBx                               | :xMSGx             | • xFRx is<br>• xSUBx i         | From<br>is the Email subject |                                 |
| Security Setup                           |                                         |                    | • xMSGx                        | is the Email message         |                                 |
| Password management                      |                                         |                    |                                |                              |                                 |
| Backup & Diagnostic                      | Alert Receiver Mobile Num               | ber to Receive Ale | rt Email to Receive Alert      | Group to R                   | eceive Alert                    |
| Lutt Usage Logs >                        | 91072730<br>96946237                    |                    |                                |                              |                                 |
|                                          |                                         |                    |                                |                              |                                 |
| SMS Specifications >                     |                                         |                    |                                |                              |                                 |

Figure 15 – Put mobile numbers

| Step | 0 10 - | SMS | Outbox, | the | successfu | l sent | SMS | will b | e dis | pla | ved | in sm | ns outl | box. |
|------|--------|-----|---------|-----|-----------|--------|-----|--------|-------|-----|-----|-------|---------|------|
|------|--------|-----|---------|-----|-----------|--------|-----|--------|-------|-----|-----|-------|---------|------|

| Account:                |                          | se   | nd <mark>Q</mark> uic          | k <sup>®</sup> Alert   | Plus Server Admin            |                   | English 💽 🛡                                                                                                    | Shutdown 2 Res                          | start 🕒        | Logou |  |
|-------------------------|--------------------------|------|--------------------------------|------------------------|------------------------------|-------------------|----------------------------------------------------------------------------------------------------|-----------------------------------------|----------------|-------|--|
| admin                   |                          | Usag | Usage Logs > SMS Sent (Outbox) |                        |                              |                   |                                                                                                    |                                         |                |       |  |
| 🖚 Dashboard             |                          |      |                                |                        |                              |                   |                                                                                                    |                                         |                |       |  |
| ■ Server Setup          | >                        | Se   | earch From 19/                 | 10/2016 <b>To</b>      | 19/10/2016                   |                   |                                                                                                    |                                         |                |       |  |
| Messaging Setup         | Show 100 records Search: |      |                                |                        |                              |                   |                                                                                                    |                                         |                |       |  |
| 🖴 Modem Setup           | >                        |      |                                | Delivery               |                              |                   |                                                                                                    |                                         |                |       |  |
| ▼ Filter Rules          | >                        | N    | lo Date &<br>Time              | Date &<br>Time         | Sender 🖨                     | Mobile<br>Number≎ | Message 🌩                                                                                                    | IMEI ¢                                  | Priority<br>\$ |       |  |
| Network Monitor         | >                        |      | 1 19/10/2016                   | 19/10/2016             | 192.168.3.84                 | 91072730          | PC-PC, October 19, 2016, Down                                                                                                    | 357784041649409                         | 9              |       |  |
| Security Setup          | >                        |      | 15:05:18                       | 15:05:20               | 100,100,0,01                 | 0.1070700         |                                                                                                    | 000000000000000000000000000000000000000 |                | _     |  |
| 🔩 Password Management   | >                        |      | 2 19/10/2016<br>15:18:03       | 19/10/2016<br>15:18:05 | 192.168.3.84                 | 91072730          | PG-PC, October 19, 2016, Down                                                                                                    | 357784041649409                         | 9              |       |  |
| 😵 Backup & Diagnostic   | ><br>~                   |      | 3 19/10/2016<br>16:18:07       |                        | WhatsUpGold@YourDomain.com   | 91072730          | WhatsUpGold@YourDomain.com:Windows (Generic)<br>is Down (PC-PC).:Ping is Down on Windows<br>(Generic): PC-PC (192.168.3.56). Details: Monitors<br>that to a dow | 357784041649409                         | 5              |       |  |
| SMS Sent (Outbox)       |                          |      | 4 19/10/2016<br>16:18:18       |                        | WhatsUpGold@YourDomain.com   | 91072730          | n include: Ping Monitors that are up include: Notes on<br>this device (from device property page): This device<br>were accessed by discusses at 14(0/00)        | 357784041649409                         | 5              |       |  |
| Sqoope Message Log      |                          |      | E 10/10/2016                   |                        | Whatel InCold@YourDomain.com | 01072720          | 6 3:67:26 DM This mail                                                                                                    | 267794041649409                         | 6              |       |  |
| SMS Queue               |                          |      | 16:18:28                       |                        | whatsopoolog fourbornam.com  | 51072730          | was sent on October 19, 2016 at 04:17:58 PM<br>Ipswitch WhatsUp Gold                                                                                            | 337704041043403                         | 5              |       |  |
| SMS Inbox<br>Unsent SMS |                          |      | 6 19/10/2016<br>16:18:35       |                        | WhatsUpGold@YourDomain.com   | 96946237          | WhatsUpGold@YourDomain.com:Windows (Generic)<br>is Down (PC-PC).:Ping is Down on Windows<br>(Generic): PC-PC (192 168 3 56). Details: Monitors                  | 357784041649409                         | 5              |       |  |

Figure 16 – SMS Outbox

# 3.0 Send Syslog from WhatsUP Gold to sendQuick

Step 1- Add Syslog Action in action library by clicking on '+' sign.

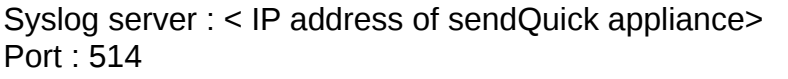

```
Message: %Device.HostName, %System.Date, %Device.State
```

| Actions and Policies                               |                                    |               |
|----------------------------------------------------|------------------------------------|---------------|
| Action Policies                                    |                                    |               |
| +/==                                               |                                    |               |
| Name                                               | Fdit Syslog Action                 | @ X ]         |
| Down Email-to-SMS                                  |                                    |               |
|                                                    | Name:<br>Syslog Action             |               |
|                                                    | Description:                       |               |
|                                                    | Syslog Action                      |               |
|                                                    | <u>S</u> yslog server:             | Port:         |
|                                                    | 192.168.1.56                       | 514           |
| Action Library                                     | Message:                           |               |
| +/@                                                | %Device.HostName, %System.Date, %D | evice.St      |
|                                                    |                                    |               |
| CURL Default Web Email to SMS SNMP Action<br>Alarm | Sound-Down20 Sound-Down5 Sound-Up5 | Syslog Action |

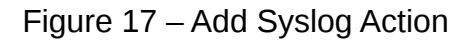

Step 2 – Add Syslog Action in Action Policies

| ipswitch > WUG2017 |                      |              | ANALYZE             | SETTINGS     |                                                                                                    |
|--------------------|----------------------|--------------|---------------------|--------------|----------------------------------------------------------------------------------------------------|
| Actions and Pol    |                      |              |                     |              |                                                                                                    |
| Action Policies    |                      |              |                     |              |                                                                                                    |
| + / 1 2            |                      |              |                     |              | Action Builder                                                                                                    |
| Down Email-to-SMS  |                      |              |                     |              | Select an action from the Action Library: Syslog Action Execute the action on the following state change: Down Only if the following state was reached: Not dependent on previous state |
| Action Library     |                      |              |                     |              | Blackout Schedule Repeat action:                                                                                                    |
| CURL               | Default Web<br>Alarm | Email to SMS | SNMP<br>SNMP Action | Sound-Down20 | Repeat every:     minutes       OK     Cancel       Sound-Down5     Sound-Op5   Systog Action                                                                                           |

Figure 18 – Add syslog action in Action Policies

Step 3 – Create Syslog Filter in sendQuick. Filter by 'From' field.

| Account:         | sendQuick <sup>®</sup> AlertPlus Server Admin | English 💽 එ S              | Shutdown     | Restart 0    | • Logou   |
|------------------|-----------------------------------------------|----------------------------|--------------|--------------|-----------|
| admin            | Filter Rules > Syslog Filter                  |                            |              |              |           |
| 🖚 Dashboard      |                                               |                            |              |              |           |
| ■ Server Setup   | Show 10 records                               |                            | Search:      |              |           |
| Messaging Setup  | Rules                                         |                            |              |              |           |
| 🖨 Modem Setup    | No A Filter Name                              | Date Created 🗢             | Match        | Alert        |           |
| ▼ Filter Rules   | 1 Syslog 27 192.168.3.84 5                    | 14/10/2016                 | Any          | View         |           |
| Email Filter     | Add New Record                                |                            |              | C            | elete     |
| SNMP Trap Filter | Showing 1 to 1 of total 1 records             |                            | Prev         | vious 1      | Next      |
| Syslog Filter    | Sysico Forwarding Address Message Time Buff   | fer                        |              |              |           |
| Network Monitor  |                                               |                            |              |              |           |
| Security Setup   | Copyright © 2002-2016, TalariaX Pte           | Ltd, Singapore. All Rights | Reserved. Mo | n, 31 Oct 20 | 016 18:01 |

Figure 19 – Create a rule in syslog filter

#### Step 3 – Add the user's mobile numbers

| Account:                  | sendQuick®AlertPlus                    | 💌 😃 Shutdown       | C Restart              | 🕒 Logout                                   |              |  |  |
|---------------------------|----------------------------------------|--------------------|------------------------|--------------------------------------------|--------------|--|--|
| admin                     | Filter Rules > Syslog Filter > View Al | ert > Edit Alert   |                        |                                            |              |  |  |
| 🖚 Dashboard               |                                        |                    |                        |                                            |              |  |  |
| I Server Setup >          |                                        |                    | Syslog Filter Ru       | les                                        |              |  |  |
| Messaging Setup >         |                                        | Filter Name        | Syslog                 |                                            |              |  |  |
| 🖴 Modem Setup >           |                                        | Server IP          | 192.168.3.84           |                                            |              |  |  |
| ▼ Filter Rules ~          |                                        | Message            |                        |                                            |              |  |  |
| Email Filter              |                                        | Match Mode         | ANY                    |                                            |              |  |  |
| SNMP Trap Filter          | Alert Message ASCII Text               | ISO-8895-1) 👻      | The def                | ault message is: <i>xFRx:xSUBx:xM</i>      | SGx where:   |  |  |
| Syslog Filter             | xFRx:xMSG                              | (                  | :                      | xFRx is From<br>xSUBx is the Email subject |              |  |  |
| 므 Network Monitor >       |                                        |                    | •                      | xmoox is the Email message                 |              |  |  |
| Security Setup            |                                        |                    |                        |                                            |              |  |  |
| ♣ Password Management >   | Alert Receiver Mobile Num              | ber to Receive Ale | rt Email to Receive Al | ert Group to R                             | eceive Alert |  |  |
| 😵 Backup & Diagnostic 💦 👌 | 91072730                               |                    |                        |                                            |              |  |  |
| Left Usage Logs           |                                        |                    |                        |                                            |              |  |  |

Figure 20 – Add Mobile Number

# Step 4 – Received an alert message from whatsUp Gold.

| Account:                    | sendQuick® AlertPlus Server Admin English 💽 © Shutdown 🕫                                               | Restart 🕒 Logout    |
|-----------------------------|----------------------------------------------------------------------------------------------------|---------------------|
| admin                       | Usage Logs > SMS Queue                                                                                 |                     |
| 🖀 Dashboard                 |                                                                                                    |                     |
| I Server Setup →            | Search From 31/10/2016 To 31/10/2016                                                                   |                     |
| □ Messaging Setup >         | Show 100 • records Search:                                                                             |                     |
| A Modem Setup >             | No A Date                                                                                              | Priority 🖨 🔳        |
| ▼ Filter Rules >            | 1 31/10/2016 18:00:51 192.168.3.84 (Syslog) 91072730 192.168.3.84:192.168.3.86, October 31, 2016, Down | 5                   |
| 므 Network Monitor >         | Refresh Empty Qu                                                                                       | ieue Delete         |
| ▲ Security Setup >          | Showing 1 to 1 of total 1 records                                                                      | ous 1 Next          |
| A: Password Management      |                                                                                                    |                     |
| 🏶 Backup & Diagnostic 💦 👌 👌 | Copyright © 2002-2016, TalariaX Pte Ltd, Singapore. All Rights Reserved. Mon,                          | , 31 Oct 2016 18:00 |
| 📠 Usage Logs 🛛 👻 👻          |                                                                                                    |                     |
| SMS Sent (Outbox)           |                                                                                                    |                     |
| Sqoope Message Log          |                                                                                                    |                     |
| SMS Queue                   |                                                                                                    |                     |

Figure 21 – alert message